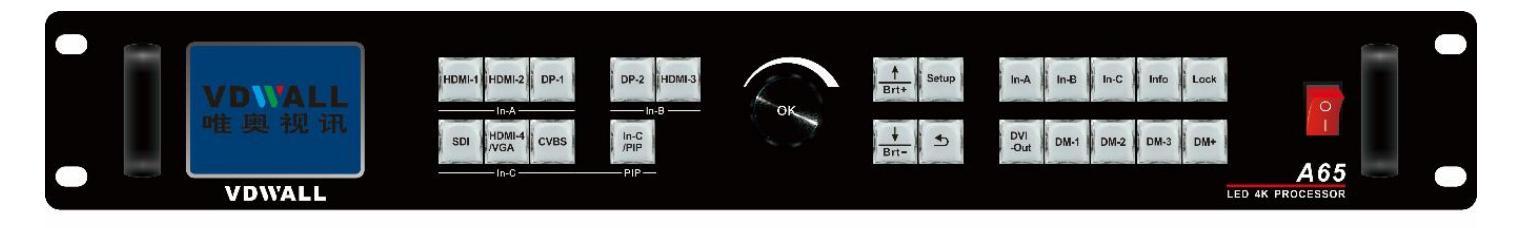

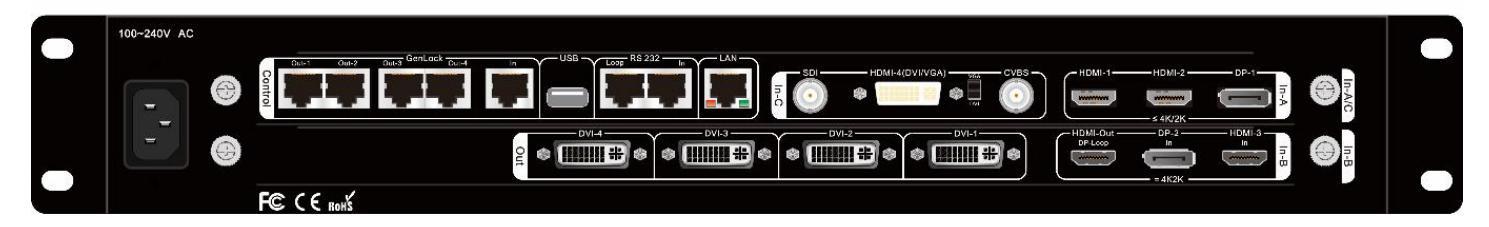

SHENZHEN VDWALL CO., LTD 2020.04

SHENZHEN VDWALL CO., LTD

www.videowall.cn

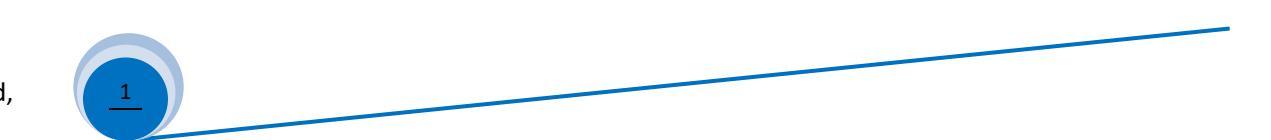

## 1. Front Panel Button

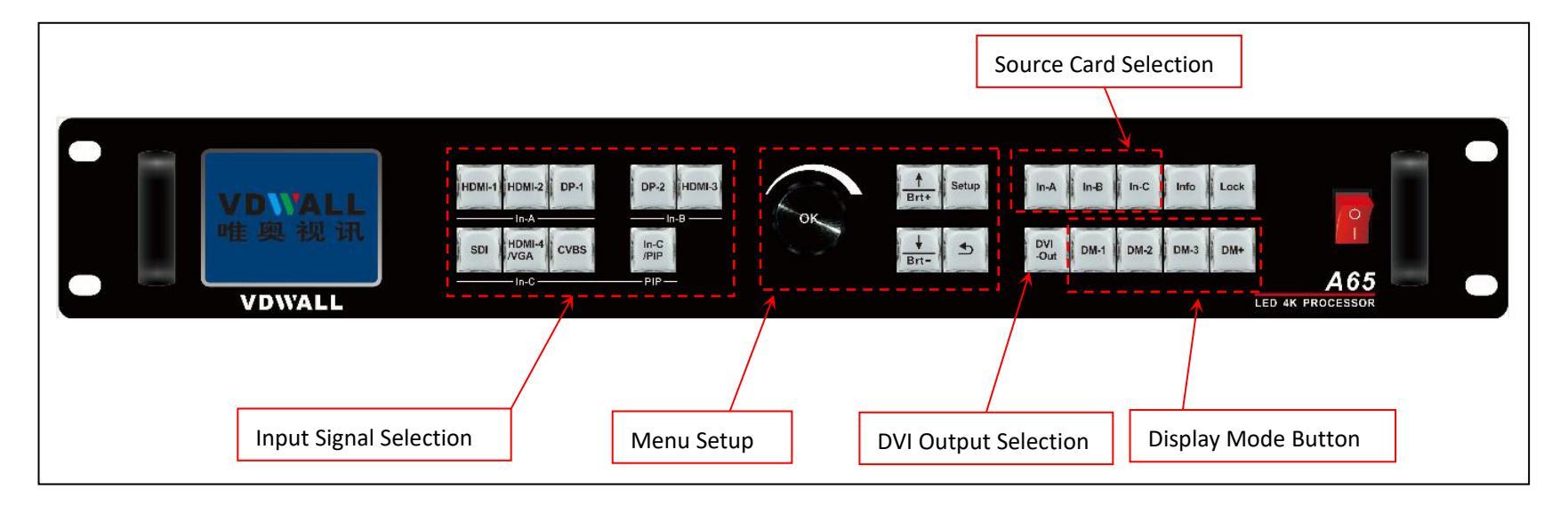

#### SHENZHEN VDWALL CO., LTD

www.videowall.cn

2

| Category         | Button                                     | Description                                                                                         |
|------------------|--------------------------------------------|----------------------------------------------------------------------------------------------------|
|                  | HDMI1、HDMI2、DP-1、                          | A65 built in 3 input cards, identified as: In-A、In-B、In-C. In-A can access in 4K or 2K              |
|                  | <u>DP-2</u> 、 <u>HDMI-3</u> 、 <u>SDI</u> 、 | signal,In-B only support 4K2K signal,In-C support 2K signal. Press signal button directly           |
| Input Signal     | HDMI-7、CVBS                                | to select signal channel for each input card, if selected signal is valid, button indicator will    |
| Selection Button |                                            | light up, or else flicker. Press <b>VGA</b> button of In-C to automatically calibrate VGA signal.   |
|                  |                                            |                                                                                                    |
|                  | In-C/PIP                                   | In-C provides PIP/POP dual image display. Press this button, button indicator light up,             |
|                  |                                            | PIP/POP function will be activated, henceforth select sub-Image source                              |
| Source Card      | In-A、In-B、In-C                             | Source card selection button. Press this button to switch A65 signal source card,                   |
| Selection Button |                                            | corresponding button indicator will light up.                                                       |
|                  | DVI-Out                                    | In menu setup, press this button to switch DVI output port. When A65 in Cascading mode,             |
| DVI Output Port  |                                            | If slave A65 Genlock signal locked, button indicator light up, or else flicker.                     |
| Switch Button    |                                            |                                                                                                    |
|                  |                                            |                                                                                                    |
|                  | Lock                                       | Button lock. Press this button directly, button indicator will light up, all button on front panel  |
|                  |                                            | will be invalid, except <b>Lock</b> button itself, so as to avert misoperation. Press this button 3 |
| Lock             |                                            | times continually to exit button lock mode, button indicator will light off.                        |
| Info Button      | Info                                       | Information button, press this button to check A65 setup information and firmware version,          |
|                  |                                            | press continually to turn page                                                                      |
|                  |                                            |                                                                                                    |

SHENZHEN VDWALL CO., LTDwww.videowall.cnADD: Room 1001,10th Floor, Tower 4, Fangda-City, Longzhu 4th Road, Nanshan District, Shenzhen, China TEL: 0755-26750210

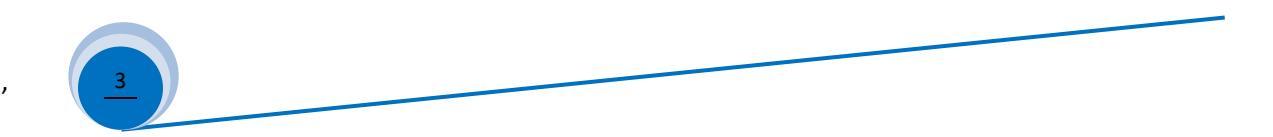

| Category             | Button           | Description                                                                                                    |
|----------------------|------------------|----------------------------------------------------------------------------------------------------|
|                      | Setup            | Menu setup button. A65 in operation mode, press this button to enter menu setup                                                                                                 |
| Menu Setup<br>Button | O <u>Ok</u>      | <b>Knob</b> or <b>OK</b> button, rotate this button to adjust setup value, press this button to save or apply configuration                                                     |
|                      | Brt- Brt+        | Up and Down selection button. A65 in configuration mode, press this button to select menu item. In operation mode, press this button directly to adjust output image brightness |
|                      | 5                | Return or Exit button. Press this button to exit present setup and return to previous setup menu, until A65 enter operation mode                                                |
|                      |                  | Display mode selection button. Display mode can preset size&position of input and output                                                                                        |
|                      | DM-1、 DM-2、 DM-3 | signal. Press <b>DM-1</b> 、 <b>DM-2</b> 、 <b>DM-3</b> directly to recall different display mode; in menu setup,                                                                 |
| Display Mode         |                  | press <u>DM-1、DM-2</u> 、 <u>DM-3</u> to select target display mode for parameter saving                                                                                         |
| Selection Button     | DM+              | More display mode selection button. A65 provides 16 preset display mode, identified as:                                                                                         |
|                      |                  | DM1、DM2、DM3、 DM4、DM5、DM6、DM7、 DM8、DM9、DM10、DM11、DM12、                                                                                                    |
|                      |                  | DM13、DM14、DM15、DM16. the last 3 display mode for backup usage, can't be modified                                                                                                |
|                      |                  | or recalled directly. Press $\uparrow$ 、 $\downarrow$ button to select different display mode,press OK button to                                                                |
|                      |                  | confirm and apply                                                                                                    |

4

SHENZHEN VDWALL CO., LTDwww.videowall.cnADD: Room 1001,10th Floor, Tower 4, Fangda-City, Longzhu 4th Road, Nanshan District, Shenzhen, China TEL: 0755-26750210

## 2. Rear Panel Port Description

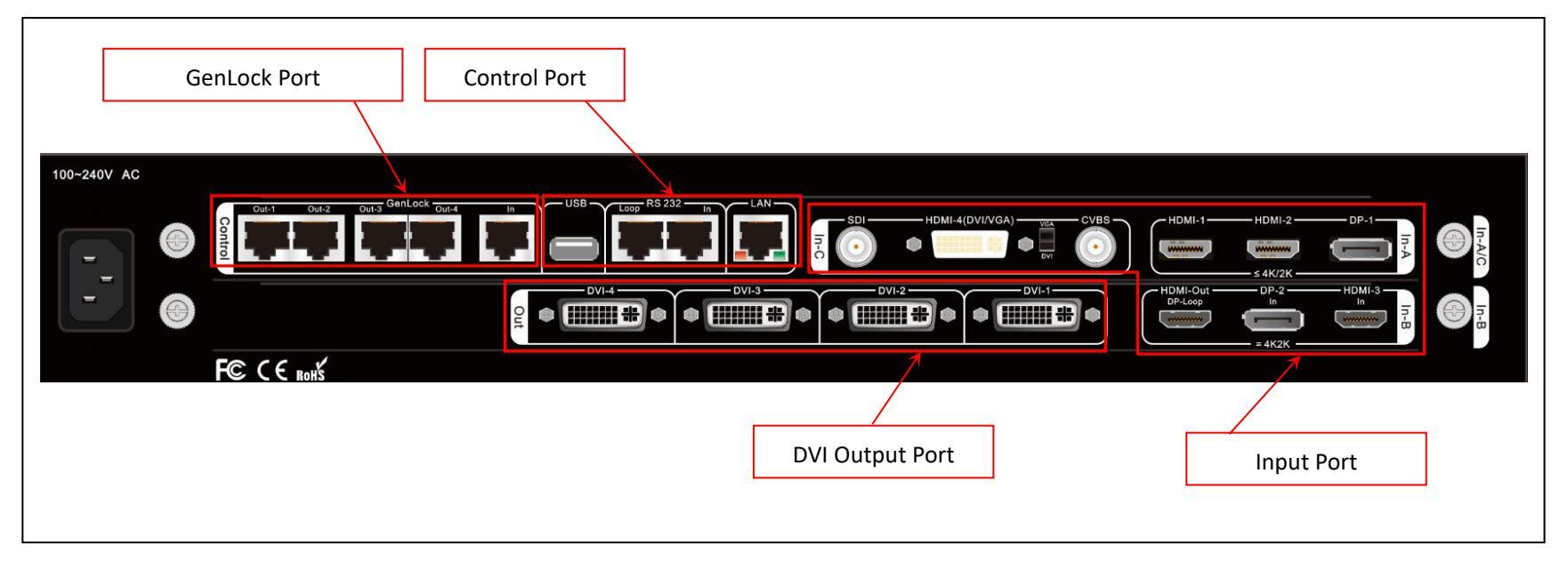

#### 1) Input Signal Port

#### A65 provides 3 input card:

- > In-A is 4K input card, provides HDMI2.0×2 and DP1.2×1, can access in 4K2K\_60Hz UHD signal or 2K HD signal
- > In-B is also 4K input card, offers HDMI2.0×1 and DP1.2×1, only support 3840\*2160\_60/50/30/25/24 Hz UHD signal
- In-C is 2K input card, including CVBS×1、3G-SDI×1、HDMI (DVI/VGA) ×1, HDMI version is HDMI1.3. HDMI port compatible with DVI and VGA signal, when plug in VGA signal, set the DIP switcher to VGA side

#### SHENZHEN VDWALL CO., LTD

www.videowall.cn

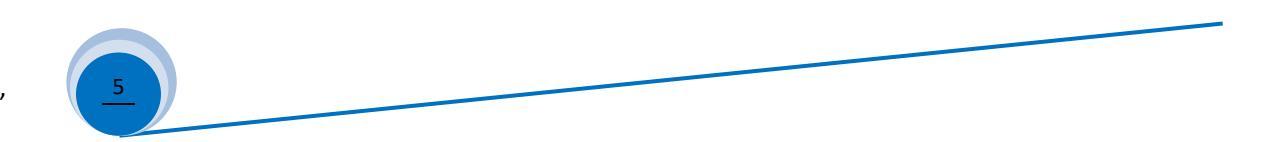

#### 2) DVI Output Port

> A65 built in 1 output card, allow 4 DVI splicing. Default output resolution is 1920\*1080\_60Hz, user defined output resolution available

#### 3) Communication Control Port

- ► LAN: TCP / IP network control
- ➢ USB and RS232 control

#### 4) GenLock Cascading Port

- > A65 provides multiple device cascading, so as to extend input and output resolution
- When A65 operating as slave processor, GenLock In port receive command signal from master A65 GenLock Out port, so forth realize completely synchronized splicing
- Single A65 offers Out-1、Out-2、Out-3、Out-4 total 4 GenLock output port, support 5 A65 cascading

#### SHENZHEN VDWALL CO., LTD

www.videowall.cn

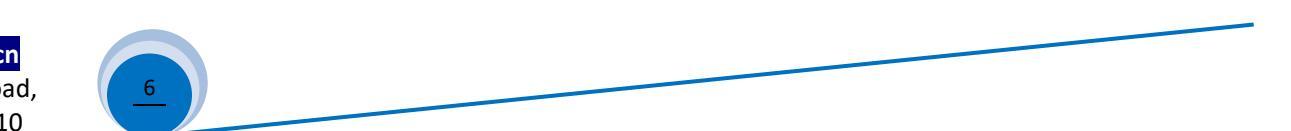

## 3. A65 Image Processing Procedure

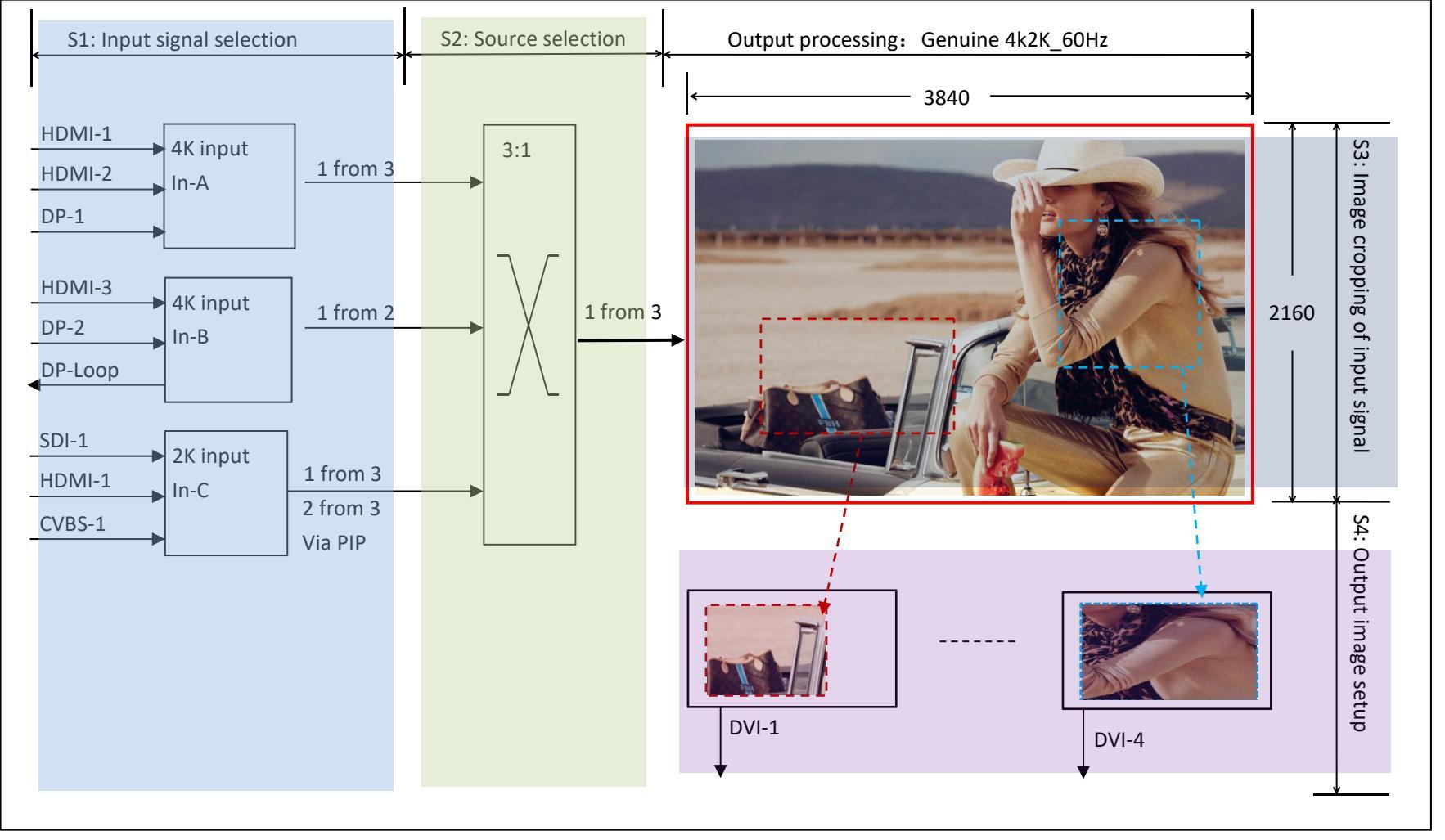

#### SHENZHEN VDWALL CO., LTD

www.videowall.cn

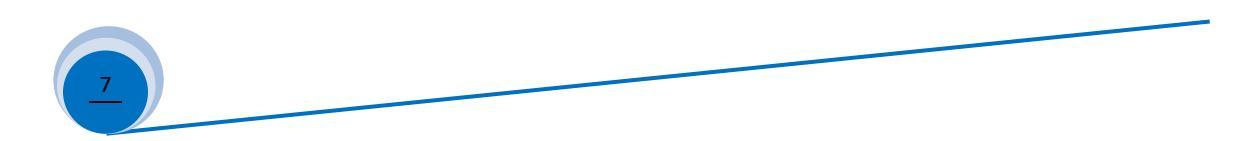

#### **Description:**

- 1) A63 image processing procedure is divided into 4 main steps:
  - S1: Input signal selection
  - S2: Source card selection
  - S3: Image cropping of input signal
  - S4: Output image size&position setup

#### 2) Input signal selection (S1)

2.1) A65 built in 3 input cards, including:

4K input card: In-A

4K direct input card: In-B

2K input card: In-C

- 2.2) In-A support 4K or 2K signal, select signal channel from HDMI-1, HDMI-2 or DP-1
- 2.3) In-B is 4K direct input card, can only access in 3840×2160\_60Hz/50 Hz/30 Hz/25Hz/24Hz/23Hz standard 4K signal. Select signal channel from HDMI-3 or DP-2
- 2.4) In-C is 2K input card, select signal from SDI-1、HDMI-6 or CVBS-1. On condition PIP-C function activated, user can select the other sub image source
- 2.5) Press front panel button directly to select signal channel for each input card

#### SHENZHEN VDWALL CO., LTD

www.videowall.cn

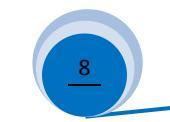

#### 3) Source card selection (S2)

- 3.1) A65 select signal source from In-A、In-B or In-C card
- 3.2) Press In-A, In-B or In-C button to select source card, button indicator will light up

#### 4) Image cropping of input signal (S3)

- 4.1) A65 offers 4 DVI output
- 4.2) Each DVI can display whole or partial 3840×2160 image, as S3 show, the image in dotted frame

#### 5) Output image size&position setup (S4)

5.1) Each DVI can display cropped content (Finished in step 4.2) in any size and position

#### SHENZHEN VDWALL CO., LTD

www.videowall.cn

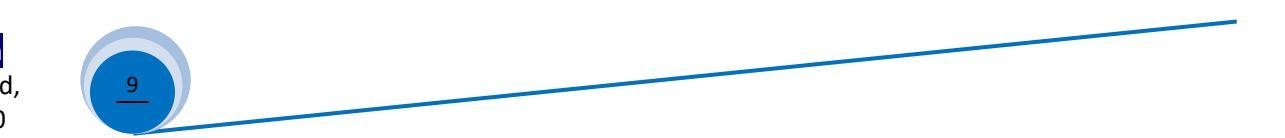

## 4. Adjustment And Setup

### Step1: Input And Output Connection

- 1.1) Plug input signal cable to A65
- 1.2) Connect DVI output to sending card or LCD
- 1.3) Usually, solution diagram as Figure 4-1:

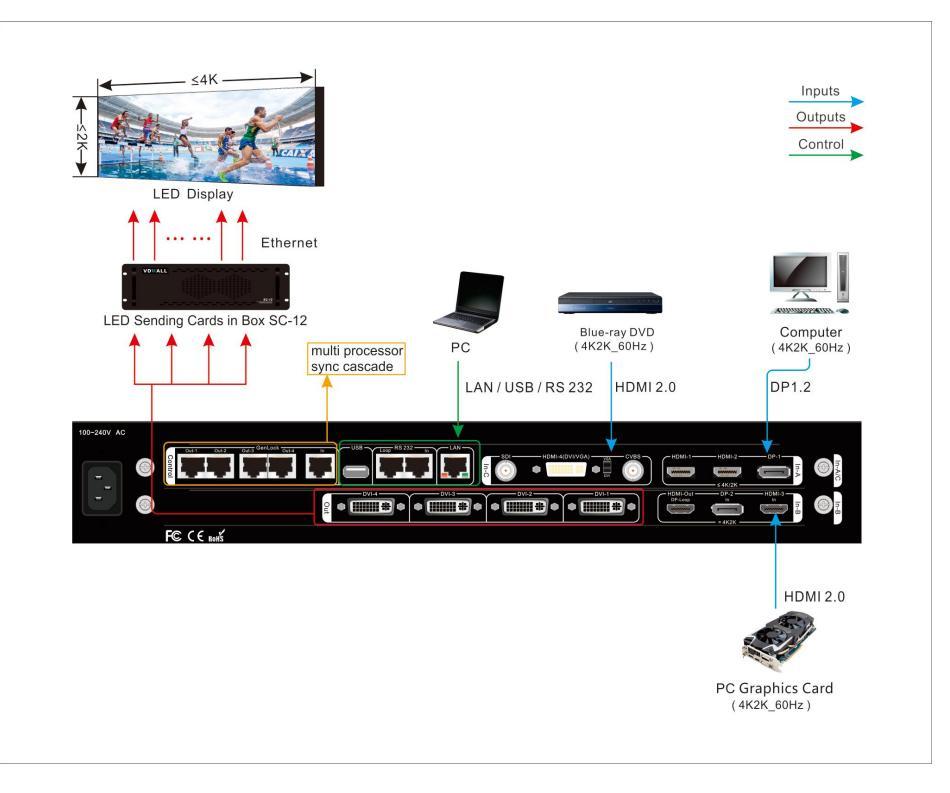

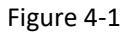

#### SHENZHEN VDWALL CO., LTD

www.videowall.cn

#### Step2 : Power On、Set Output Resolution

- 2.1) A65 power on, wait for boot up
- 2.2) As Figure 4-3, LCD boot up interface
- 2.3) In-A select HDMI1 input
   In-B select HDMI3 input
   In-C PIP activated, main image source HDMI4, sub-image SDI
   If selected signal valid, button indicator on, or else flicker
- 2.4) Source card is In-C
- 2.5) Current display mode DM1
- 2.6) In operation mode, press <u>Setup</u> enter A65 menu setup,
  Press ↑ 、↓ and <u>OK</u> button, enter menu" *5.1 Out Res.*",
  rotate <u>Knob</u> to select target output resolution. Press ↓
  button, select" *5.2 Init Data*", press <u>OK</u> to confirm and apply,
  A65 will automatically reboot and apply the new output resolution

| In-A: HDMI1                |                         |
|----------------------------|-------------------------|
| In-B: HDM13<br>In-C: HDM14 | PIP: SDI                |
|                            |                         |
| Output Mode:               | DM1                     |
| Input Source:              | In-C                    |
|                            |                         |
| Out Port:                  | DVI4                    |
| Out Port:<br>In Pos.&Size: | DVI4<br>(0,3840,0,2160) |

Figure 4-2

| 5. System       |                          |
|-----------------|--------------------------|
| 5.1 Output Res. | 1920×1080_60 Hz          |
| 5.2 Init Data   | Press <ok> to apply</ok> |
|                 |                          |
|                 |                          |
|                 |                          |
|                 |                          |

#### SHENZHEN VDWALL CO., LTD

www.videowall.cn

ADD: Room 1001,10th Floor, Tower 4, Fangda-City, Longzhu 4th Road, Nanshan District, Shenzhen, China **TEL**: 0755-26750210

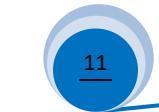

Figure 4-3

#### Step3 : Select Signal Channel For Each Input Card

- 3.1) Press front panel button to select input signal
- 3.2) If selected signal is valid, button indicator light up, or else flicker
- 3.3) As Figure 4-4, A65 LCD shows source card In-C
- 3.4) Press In-C/PIP button to activate In-C PIP/POP function, hence select the other sub-image source

#### Step4: Select Source Card

- 4.1) In operation mode, press <u>In-A</u>, <u>In-B</u> or <u>In-C</u> to select source card, button indicator will light up
- 4.2) A65 only display one source card image at one time, LCD interface as Figure4-4

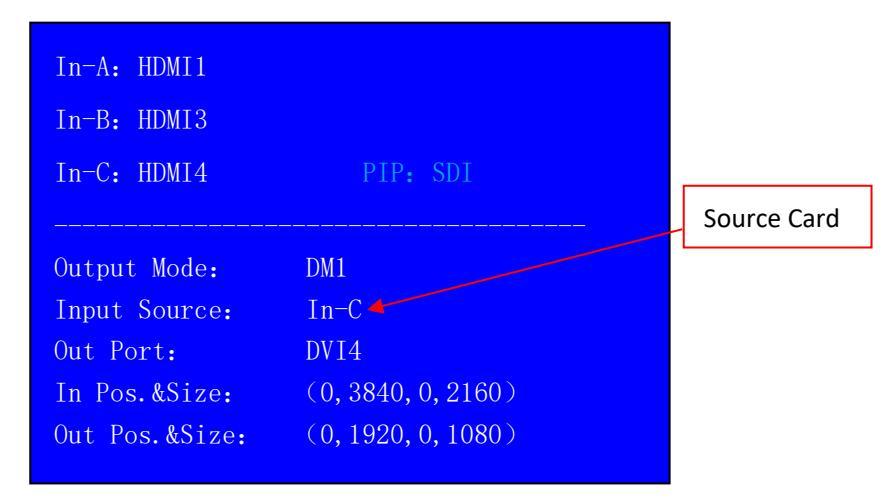

Figure 4-4

#### SHENZHEN VDWALL CO., LTD

www.videowall.cn

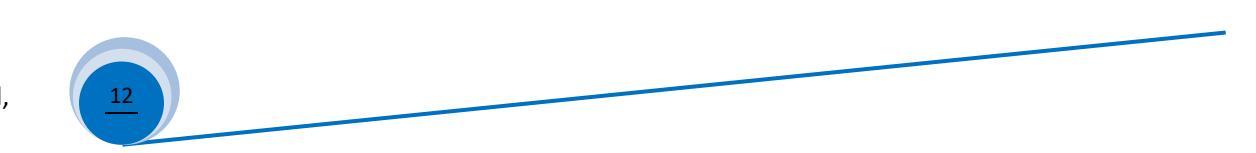

#### Step5: Input Source Image Cropping

- 5.1) A65 provides 4 DVI splicing, each DVI support random size&position cropping of input 3840\*2160 image. As Figure 4-5, DVI-1 display cropped image in red dotted frame, DVI 4 display cropped image in blue dotted frame
- 5.2) The size&position of cropped image is defined by the following 4 parameters

(In Width) Input width Input horizontal start (In H Start) (In Height) Input height Input vertical start (In V Start)

- 5.3) Enter menu "3.2 Manual Mosaic":
  - 5.3.1) Select display mode for parameter saving, press <u>DM1</u>、 <u>DM2</u>、 <u>DM3</u> or <u>DM+</u> to select target display mode
  - 5.3.2) Select DVI output port that need configure, press **DVI-Out** button to shift DVI output

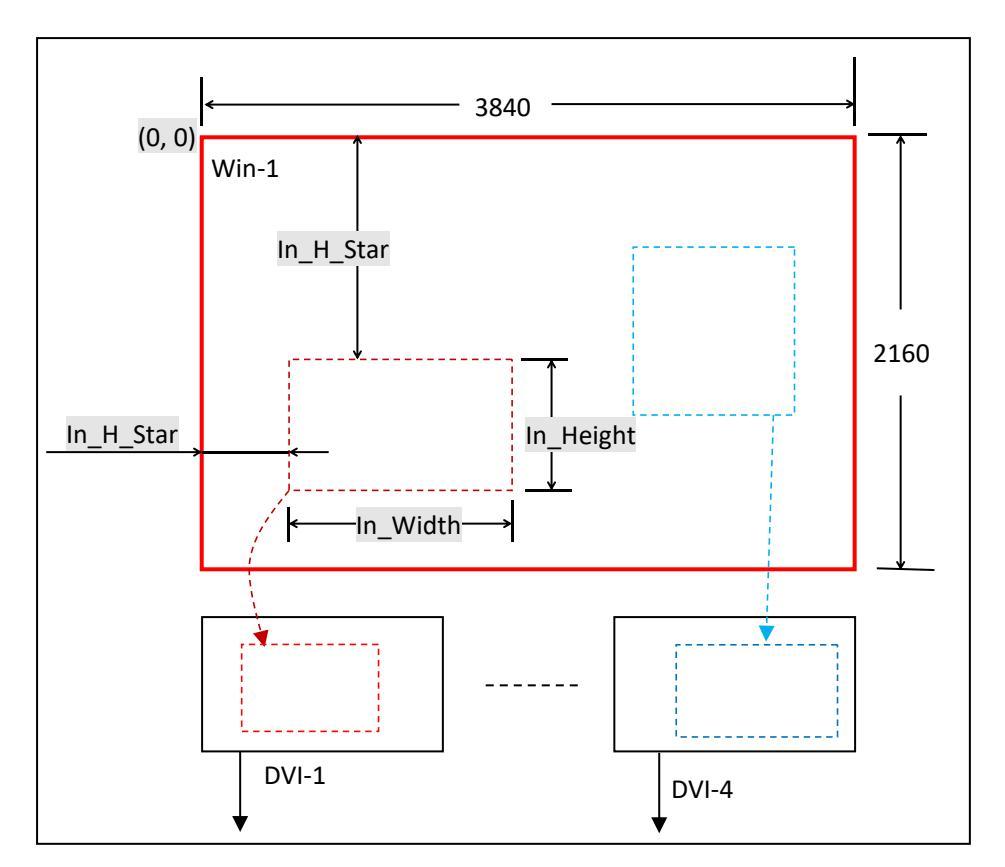

Figure 4-5

#### SHENZHEN VDWALL CO., LTD

www.videowall.cn

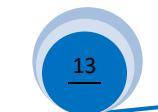

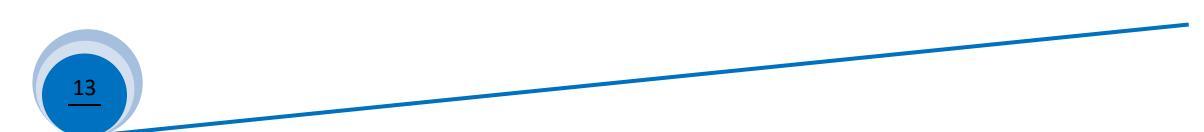

As Figure 4-6: In DM1, DVI1 Manual Mosaic parameters

- 5.3.3 ) The cropped image displayed by DVI 1 is defined by the following parameters:
  - " 3.2.1 In Width "
  - " 3.2.2 In H\_Start "
  - " 3.2.3 In Height "
  - " 3.2.4 In V\_Start "
  - Press  $\underline{\uparrow}$  ,  $\underline{\downarrow}$  button select item, rotate <u>Knob</u> to adjust value,
  - press **OK** button to save and apply
- 5.4) Please refer to 《Appendix 1》 for detailed description of manual mosaic

| 3.2 Manual Mosaic |                                                  |  |
|-------------------|--------------------------------------------------|--|
| 3840              | 3840                                             |  |
| 0                 | 0                                                |  |
| 2160              | 2160                                             |  |
| 0                 | 0                                                |  |
| 1920              | 1920                                             |  |
| 0                 | 0                                                |  |
| 1080              | 1080                                             |  |
| 0                 | 0                                                |  |
|                   | 3840<br>0<br>2160<br>0<br>1920<br>0<br>1080<br>0 |  |

Figure 4-6

#### SHENZHEN VDWALL CO., LTD

www.videowall.cn

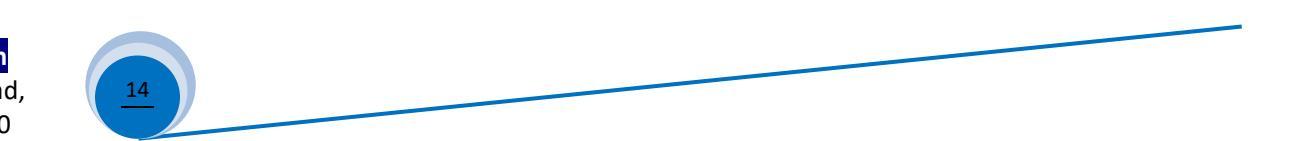

#### Step6: Set Size&Position Of Output Image

- 6.1) A65 4 DVI output ports can randomly size and position image within output resolution.
  For instance, output resolution is 1920×1080@60Hz, user can assign output image at any size&position in range of 1920×1080
- 6.2) Refer to Figure 4-7, the picture in red dotted frame is DVI-1 output image, defined by the following 4 parameters:
  - Output width(Out\_Width)Output horizontal start(Out\_H\_Start)Output height(Out\_Height)Output vertical start(Out\_V\_Start)
- 6.3) Enter menu "3.2 Manual Mosaic":
  - 6.3.1) Select display mode for parameter saving

Press **DM1**、 **DM2**、 **DM3** or **DM+** to select target

display mode

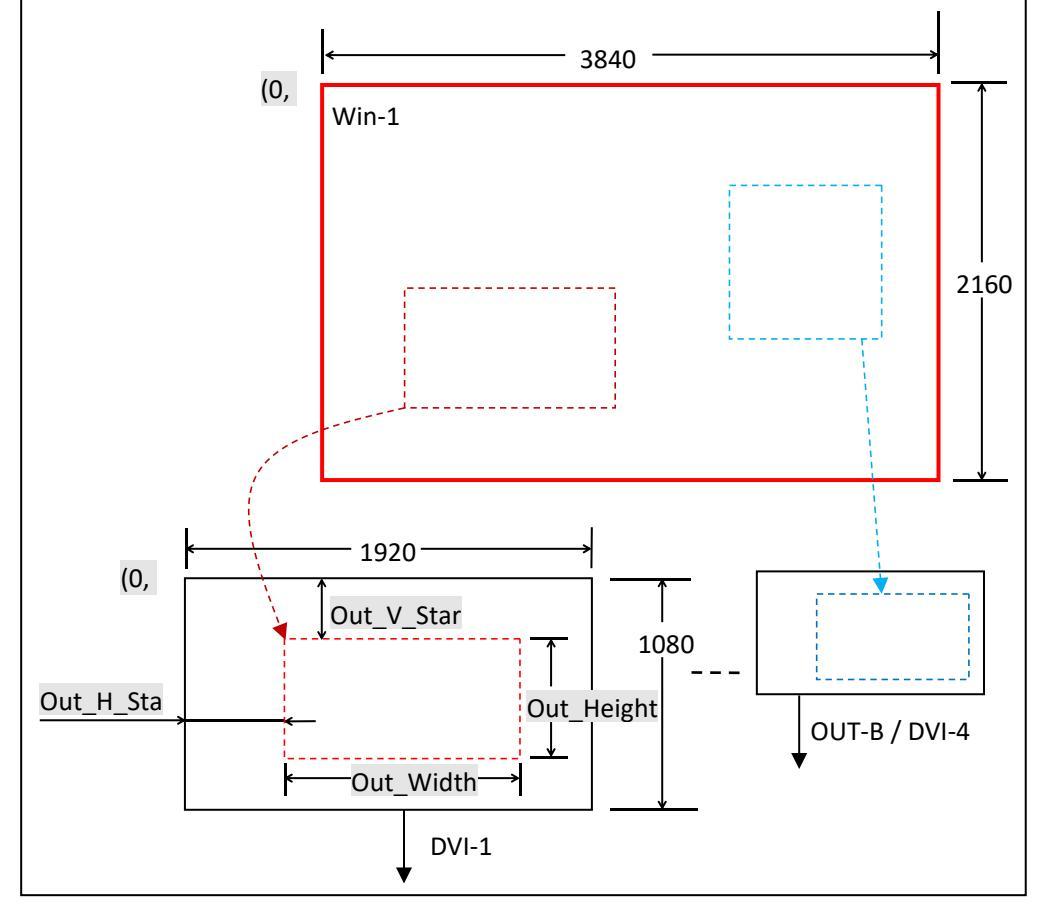

Figure 4-7

6.3.2) Press **DVI-Out** button to select target DVI output port

#### SHENZHEN VDWALL CO., LTD

www.videowall.cn

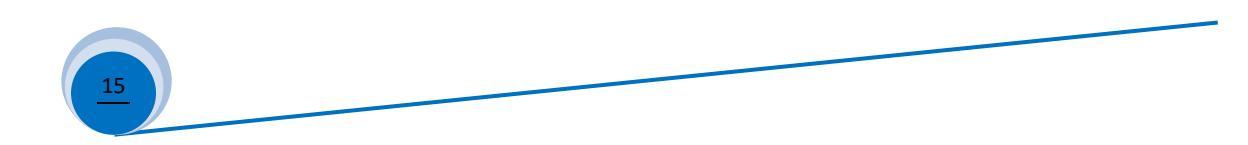

As Figure 4-8: Set DVI-1 output image size&position in DM1

- 6.3.3) Selected DVI output image size&position is defined by the following 4 parameters:
  - " 3.2.5 Out Width "
  - " 3.2.6 Out H Start "

" 3.2.7 Out Height "

" 3.2.8 Out V Start "

Press  $\uparrow$  ,  $\downarrow$  select menu item, rotate **Knob** to adjust value, press **OK** to save and apply parameters

6.4) Usually the sending card default start point(x,y) is (0,0) So processor default output start point:

Out H Start = 0

Output V Start = 0

Output Width = LED actual pixels in horizontal

Output Height = LED actual pixels in vertical

| 3.2 Manual Mosaic | DM1/DVI1 |      |
|-------------------|----------|------|
| 3.2.1 In Width    | 3840     | 3840 |
| 3.2.2 In H_Start  | 0        | 0    |
| 3.2.3 In Height   | 2160     | 2160 |
| 3.2.4 In V_Start  | 0        | 0    |
| 3.2.5 Out Width   | 1920     | 1920 |
| 3.2.6 Out H_Start | 0        | 0    |
| 3.2.7 Out Height  | 1080     | 1080 |
| 3.2.8 Out V_Start | 0        | 0    |

Figure 4-8

#### SHENZHEN VDWALL CO., LTD

www.videowall.cn

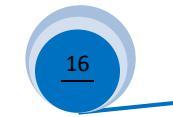

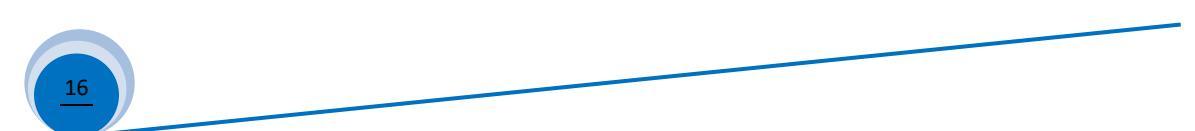

### Fast Mosaic

- Fast Mosaic is calculation added splicing method. Compare to Manual Mosaic Fast Mosaic more intuitive and convenient
- 2) As figure 4-9, the LED is composed of 4 unit screen, each unit screen resolution as following table

| LED1 | 1728×1056 | LED2 | 1824×1056 |
|------|-----------|------|-----------|
| LED3 | 1728×960  | LED4 | 1824×960  |

LED total resolution: 3552×2016

| 5552            |                          |      |      |
|-----------------|--------------------------|------|------|
| 1728            | 1824                     |      |      |
| (0,0)           | (1728,0)                 |      |      |
| LED1= 1824×1056 | LED2 = 1728×1056         | 1056 |      |
|                 |                          |      | 2016 |
| (0,960)         | (1728,960)               |      |      |
| LED3 = 1824×960 | LED4 = $1728 \times 960$ | 960  |      |
|                 |                          |      |      |

2552

Figure 4-9

3) Use A65 4 DVI output to drive 4 unit screen, connection as following table:

| DVI-1 | LED1 | DVI-2 | LED2 |
|-------|------|-------|------|
| DVI-3 | LED3 | DVI-4 | LED4 |

- 4) Enter menu" 3.1 Fast Mosaic", configure each DVI accordingly, as Figure 4-10 、 Figure 4-11 、 Figure 4-12 、 4-13
- 5) In Fast Mosaic setup, the top left coordinate is (0,0), calculate each unit screen coordinate accordingly
- 6) After configure menu item 3.1.1---3.1.7, press ↓ button to "3.18 Auto Calculation", press OK to apply, then press DVI-Out button to shift DVI output port
- 7) After fast mosaic, if need fine tuning of mosaic parameters, enter menu "3.2 Manual Mosaic"

#### SHENZHEN VDWALL CO., LTD

#### www.videowall.cn

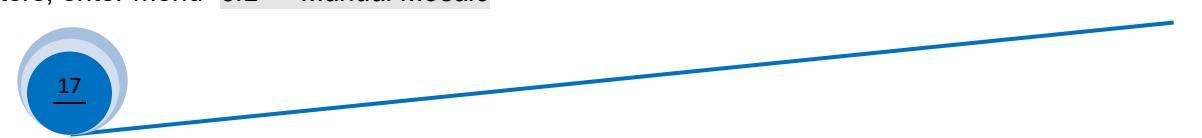

| 3.1 Fast Mosaic       | DM1/DVI1    | 3.1 Fast Mosaic          |
|-----------------------|-------------|--------------------------|
| 3.1.1 LED Panel       | Panel       | 3.1.1 LED Panel Pa       |
| .1.2 LED Total Width  | 3552        | 3.1.2 LED Total Width 3  |
| 1.3 LED Total Height  | 2016        | 3.1.3 LED Total Height 2 |
| 1.4 Unit Width        | 1728        | 3.1.4 Unit Width 1       |
| 1.5 Unit Height       | 1056        | 3.1.5 Unit Height 1      |
| 1.6 Unit H_Start      | 0           | 3.1.6 Unit H_Start 1     |
| .1.7 Unit V_Start     | 0           | 3.1.7 Unit V_Start 0     |
| .1.8 Auto Calculation | OK To Apply | 3.1.8 Auto Calculation 0 |

#### Figure 4-10

| 3.1 Fast Mosaic        | DM1/DVI3    |
|------------------------|-------------|
| 3.1.1 LED Panel        | Panel       |
| 3.1.2 LED Total Width  | 3552        |
| 3.1.3 LED Total Height | 2016        |
| 3.1.4 Unit Width       | 1728        |
| 3.1.5 Unit Height      | 960         |
| 3.1.6 Unit H_Start     | 0           |
| 3.1.7 Unit V_Start     | 1056        |
| 3.1.8 Auto Calculation | OK To Apply |

# DM1/DVI2 nel 52 016 824 056 728 K To Apply

#### Figure 4-11

| 3.1 Fast Mosaic        | DM1/DVI4    |
|------------------------|-------------|
| 3.1.1 LED Panel        | Panel       |
| 3.1.2 LED Total Width  | 3552        |
| 3.1.3 LED Total Height | 2016        |
| 3.1.4 Unit Width       | 1824        |
| 3.1.5 Unit Height      | 960         |
| 3.1.6 Unit H_Start     | 1728        |
| 3.1.7 Unit V_Start     | 1056        |
| 3.1.8 Auto Calculation | OK To Apply |
|                        |             |

#### Figure 4-12

#### SHENZHEN VDWALL CO., LTD

#### www.videowall.cn

ADD: Room 1001,10th Floor, Tower 4, Fangda-City, Longzhu 4th Road, Nanshan District, Shenzhen, China TEL: 0755-26750210

18

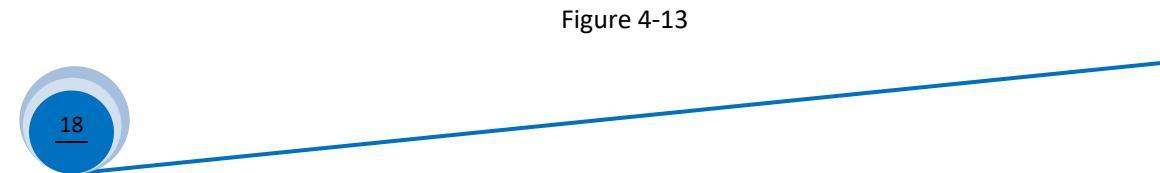

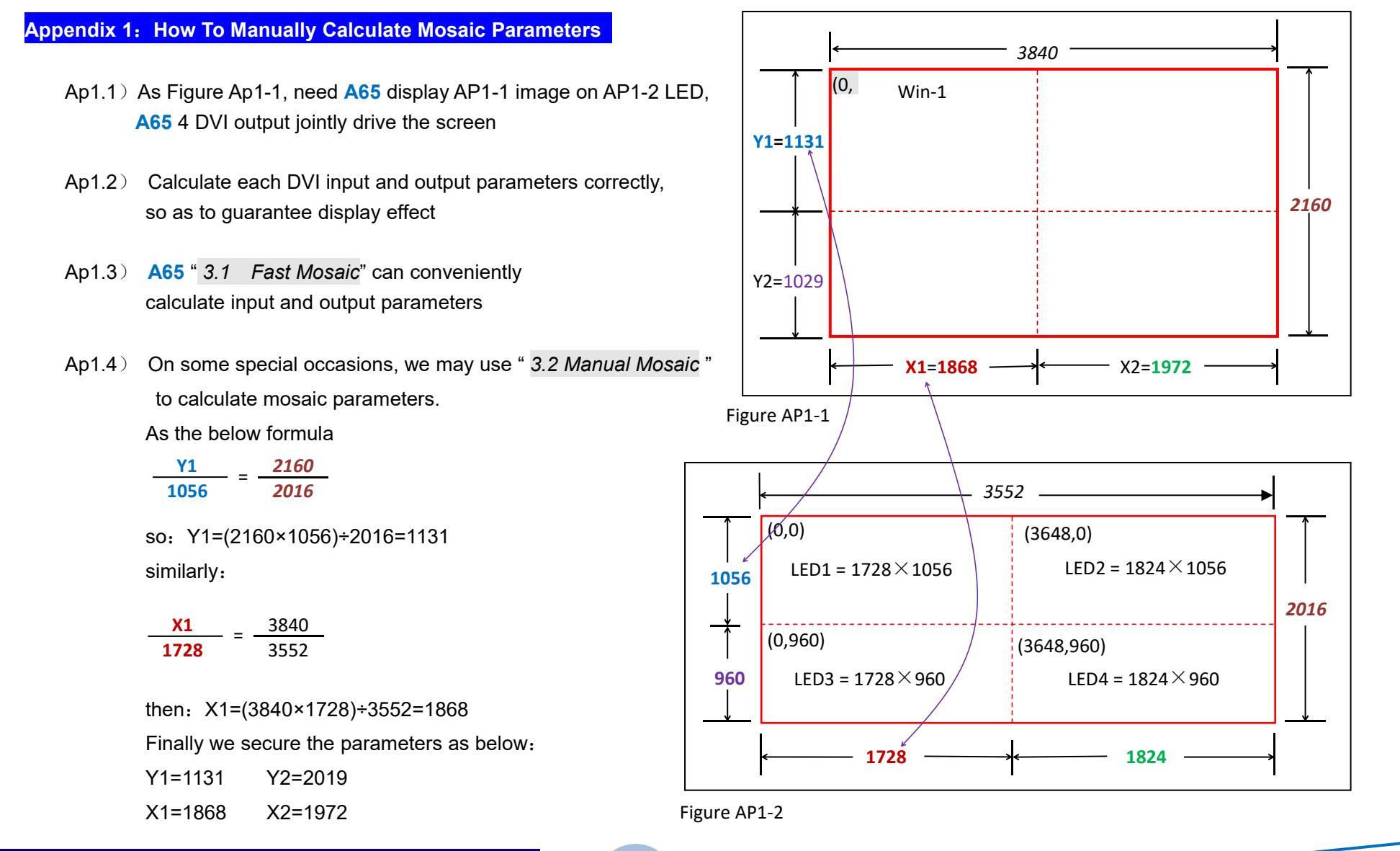

#### SHENZHEN VDWALL CO., LTD

www.videowall.cn

ADD: Room 1001,10th Floor, Tower 4, Fangda-City, Longzhu 4th Road, Nanshan District, Shenzhen, China **TEL**: 0755-26750210

19

|                   | DVI-1 | DVI-2 | DVI-3 | DVI-4 |
|-------------------|-------|-------|-------|-------|
|                   | LED1  | LED2  | LED3  | LED4  |
| 3.2.1 In Width    | 1868  | 1972  | 1868  | 1972  |
| 3.2.2 In H_Start  | 0     | 1868  | 0     | 1868  |
| 3.2.3 In Height   | 1131  | 1131  | 1029  | 1029  |
| 3.2.4 In V_Start  | 0     | 0     | 1131  | 1131  |
| 3.2.5 Out Width   | 1728  | 1728  | 1824  | 1824  |
| 3.2.6 Out H_Start | 0     | 0     | 0     | 0     |
| 3.2.7 Out Height  | 1056  | 1056  | 960   | 960   |
| 3.2.8 Out V_Start | 0     | 0     | 0     | 0     |

Ap1.5) Finally, we obtain the manual mosaic parameters as following table:

SHENZHEN VDWALL CO., LTD

www.videowall.cn

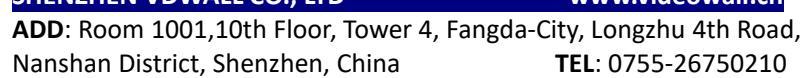

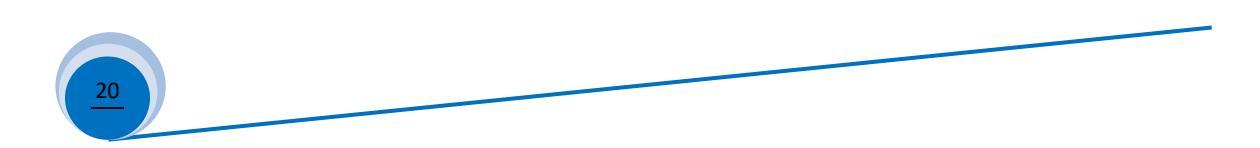